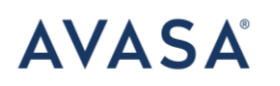

# Manual Agencia de Viajes Plataforma Nacional

Este manual es solo para uso del administrador, para alta y baja de agentes de la agencia, así como monitoreo de reservaciones generadas.

#### Credenciales de acceso para el usuario administrador

Portal: <u>https://cms.hertzmexico.com</u> Usuario: Correo electrónico Contraseña: Auto\$2022 \*\*Las contraseñas serán brindadas por Daniela Solano\*\*

### CONTACTOS HERTZ

Nombre: Daniela Solano/ Gerente Comercial Correo: <u>dsolano@avasa.com.mx</u> Cel: (55) 8135 9094

Nombre: Airam Vazquez / Head of Sales Correo: <u>avazquezl@avasa.com.mx</u> Cel: (55) 6855 1077

Nombre: Laura Sierra/ Directora de Ventas Correo: <u>lsierrar@avasa.com.mx</u> Cel: (55) 30168389

Datos Centro de Reservaciones HDTF

Para reservaciones

Hertz: 55 91 28 90 14
Dollar: 55 91 28 90 15
Thrifty: 55 91 28 90 20
Firefly: 55 91 28 90 10

Email: <a href="mailto:conciergecdp@avasa.com.mx">conciergecdp@avasa.com.mx</a>

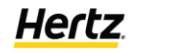

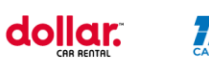

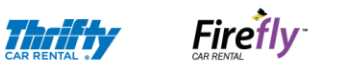

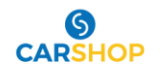

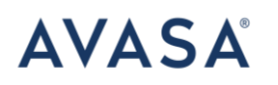

Cuando se envié algún correo, colocar siempre en el asunto el código de reserva o contrato como referencia.

## FORMA DE PAGO:

- **Pago en Mostrador**. El usuario presenta su Tarjeta de Credito directo en mostrador el día de renta para garantizar la renta y generar el pago de esta.
- Pago en línea. Una vez generada la reserva, llamar al Centro de Reservaciones para solicitar la línea de pago que les hacen llegar al correo para poder efectuarlo con alguna TC.

Una vez el usuario llegue al mostrador deberá dejar una Tarjeta de crédito.

• **Carta Garantía**: La agencia deberá mandar por cada reservación, la carta previamente llenada y firmada, mencionando que cubre garantía y total de la renta. De esta forma el usuario no dejara Tarjeta de crédito.

## Paso 1: Accede al portal

Al entrar al portal les pedirá usuario (correo electrónico) y contraseña:

| MAGIC IS IN THE DETAILS                                                            | AVASA                                               |
|------------------------------------------------------------------------------------|-----------------------------------------------------|
| Please use your credentials to login.<br>If you are not a member, please register. | Iniciar sesión                                      |
|                                                                                    | Please enter your password<br>¿Contraseña olvidada? |
|                                                                                    |                                                     |
|                                                                                    |                                                     |

## Paso 2: Dentro del Portal

Se mostraran todas las reservas de los agente dados de alta para la agencia que hayan creado. Hasta ahora no hemos creado ninguna por lo que se muestra en blanco

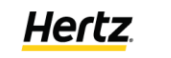

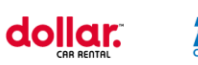

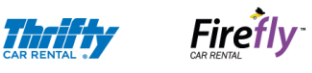

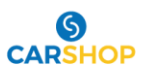

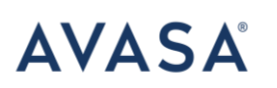

| :=          | AVASA | Daryl Jesus Ricardo Mendiola Rodríguez |
|-------------|-------|----------------------------------------|
| Bienvenidos |       |                                        |
|             |       |                                        |
|             |       |                                        |
|             |       |                                        |
|             |       |                                        |
|             |       |                                        |

Ejemplo de cómo se visualizará con reservas creadas y los agentes dados de alta

| $\leftrightarrow$ $\rightarrow$ C | Cms.hertzmexico.com/app |       | 여 🗟 순 ☆ 🗯 🖬 🌏 :                        |
|-----------------------------------|-------------------------|-------|----------------------------------------|
|                                   |                         | AVASA | Daryl Jesus Ricardo Mendiola Rodriguez |
| )<br>Agentes                      | Bienvenidos             |       |                                        |
| Reservaciones                     |                         |       |                                        |

| ==            | AVASA        |                |                      |        |       | Liverpool Torrec    |          |
|---------------|--------------|----------------|----------------------|--------|-------|---------------------|----------|
| Reservaciones | Reservacione | es Inicio   Re | eservaciones   Lista | ado    |       |                     |          |
|               | Confirmacion | Estado         | CDP                  | Pickup | Total | Fecha de Creacion   | Acciones |
|               | 06PM12       | 0              | 2225292              | ACA50  |       | 2022-02-02 17:44:28 | Ver 🖉    |
|               | 06PZGG       | 0              | 30DESC               | DCAN51 |       | 2022-02-04 15:13:29 | Ver 🖉    |

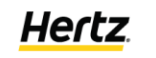

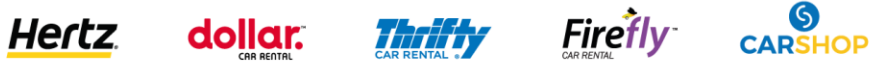

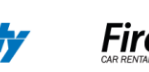

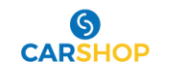

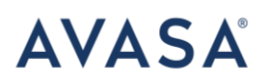

#### Dar de alta un agente:

Seleccionas el icono de agente, y en el listado

| =             |            | AVASA | Daryl Jesus Ricardo Mendiola Rodriguez |
|---------------|------------|-------|----------------------------------------|
| Agentes       | i≡ Listado |       |                                        |
| Reservaciones |            |       |                                        |

#### Seleccionar "Agregar Nuevo"

| ==            |                                    | AVASA | Daryl Jesus Ricardo Mendiola Rodriguez |
|---------------|------------------------------------|-------|----------------------------------------|
| QQ<br>Agentes | Agentes Inicio   Agentes   Listado |       | AGREGAR NUEVO                          |
| Reservaciones | No se encontraron Agentes          |       |                                        |

Ingresar los datos solicitados para dar de alta el agente

| II            | AVASA                              | Credenciales de Usuario   |  |
|---------------|------------------------------------|---------------------------|--|
|               |                                    | Nombre de usuario         |  |
| R             | Agentes Inicio   Agentes   Listado | Nombre de usuario         |  |
| Agentes       |                                    | Correo Electronico        |  |
|               |                                    | Correo electronico        |  |
|               |                                    | Contraseña                |  |
| Reservaciones | No se encontraron Agentes          | Ingresa una contraseña    |  |
|               |                                    | Agencia .<br>DMG Travel 🗸 |  |
|               |                                    | Locaciones                |  |
|               |                                    | Locaciones. V             |  |
|               |                                    | Datos Generales           |  |
|               |                                    | Nombre                    |  |

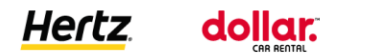

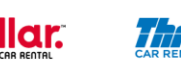

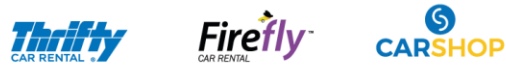

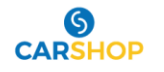

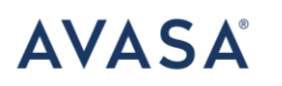

Contraseña: \*\*\*De preferencia seleccionar una contraseña que sea de uso fácil por el agente, al igual que sea genérica

Para finalizar colocar enviar

|               |                                    |                 | Agencia                       | ^   |
|---------------|------------------------------------|-----------------|-------------------------------|-----|
|               |                                    | AVASA           | DMG Travel                    | ~   |
|               |                                    |                 | Locaciones                    |     |
| $\square$     | Agentee                            |                 | Locaciones                    | ~   |
|               | Agentes Inicio   Agentes   Listado | Datos Generales |                               |     |
|               | Búsqueda Q                         |                 | Nombre                        |     |
|               |                                    |                 | Nombre                        |     |
| Reservaciones | No se encontraron Agentes          |                 | Apellidos                     | - 1 |
|               |                                    |                 | Apellidos                     |     |
|               |                                    |                 | Telefono                      |     |
|               |                                    |                 | Favor de ingresar el telefono |     |
|               |                                    |                 |                               |     |
|               |                                    |                 |                               | -   |
|               |                                    |                 | Enviar                        | - 1 |
|               |                                    |                 |                               |     |

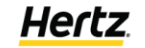

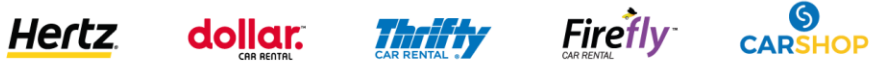

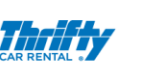

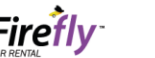

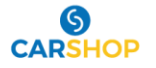